■9-1-3 請求書の発行処理を行う

該当月の請求書発行の処理を行います。

【ポイント】

発行される請求書は締日コードに表示された日付が対象となります。締日コードが「05」の場合は5日締めの請求書が 発行されます。

締日コードは次のように表示されます

| $\uparrow$    | 締日コード「05」                                                                                                    |
|---------------|----------------------------------------------------------------------------------------------------|
| 1             | 締日コード「10」                                                                                                    |
| 1             | 締日コード「15」                                                                                                    |
| $\uparrow$    | 締日コード「20」                                                                                                    |
| $\rightarrow$ | 締日コード「25」                                                                                                    |
| $\rightarrow$ | 締日コード「99」                                                                                                    |
|               | $\begin{array}{c c} \uparrow \\ \uparrow \\ \uparrow \\ \uparrow \\ \uparrow \\ \uparrow \\ \uparrow \\ \uparrow \\ \uparrow \\ \uparrow $ |

1.

「請求」メニューをクリックします。

| » xI =-  |            |
|----------|------------|
| ロレンタル    |            |
| 💭 介護販売   | ── 業務タスク   |
| 🛄 介護住改   | 発注回答待ち     |
| E SX9C   | レンタル契約書未発行 |
| □ 請求     | 引上書未発行     |
|          | 契約未完了確認    |
|          | 引上未完了確認    |
| 🗖 २८९३३२ | デモ貸出中      |
| 🔲 環境設定   |            |
| ■システム    |            |

2.

メニューが展開されますので、「請 求書発行」メニューを選択します。

| .      | 10. レンタルー括売上            |
|--------|-------------------------|
| 效設定    | 11. レンタルー括売上取消          |
| 部定     | 12. レンタル国保連伝送ファイルの作成    |
|        | 13. レンタル国保連再請求伝送ファイルの作成 |
| 74     | 14. レンタル自動集金用ファイル作成     |
| タ連携    | 15. 請求締処理               |
| タマイズ   | 16. 請求書発行               |
| V      |                         |
| ライバシー保 | 18.請求書再発行               |
| SL暗号化通 | 19. 請求繰越処理              |
| - いよりo | 20. 国保連請求一覧発行           |

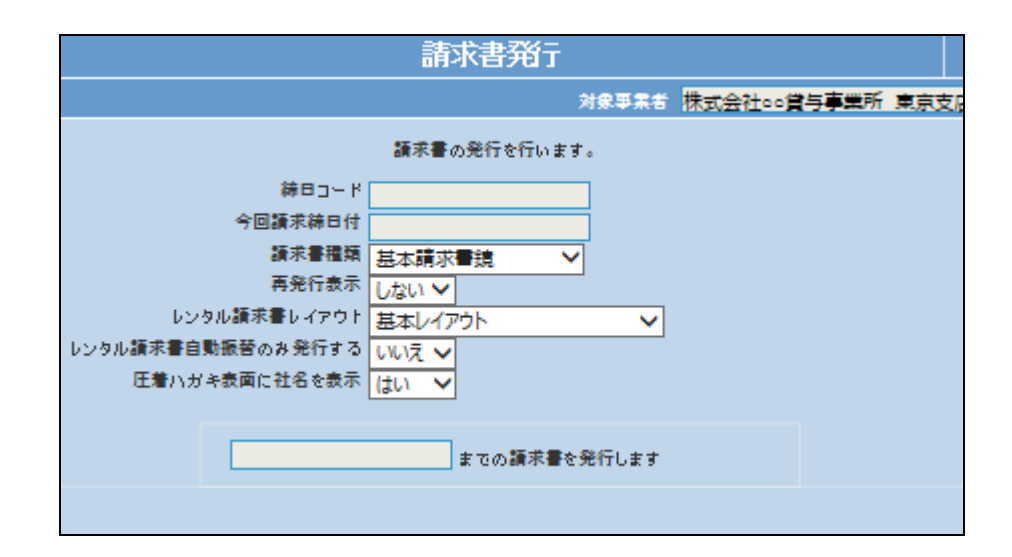

3. 請求書発行画面が表示されます。

#### 4.

請求書種類を「基本請求書明細」 または「基本請求書商品明細」を 選択します。

#### 【ポイント】

得意先マスタの入金銀行情報 TAB の請求書種類に登録された 種類で発行されます。

|               |                                           | Private states that |
|---------------|-------------------------------------------|---------------------|
|               | 請求書の発行を行います。                              |                     |
|               |                                           |                     |
| *             | 基本請求書鏡<br>基本請求書明細<br>基本請求書商品明細<br>レンタル請求書 |                     |
| 圧右ハガキ衣囲に紅冶を衣示 | (\$\$\$) 🗸                                |                     |
|               | までの諸求書を発行します                              |                     |

## 

5. 請求書発行項目が画面のようにな ります。 休心会社のの

6.

画面の確認を行い、「次の画面 へ」をクリックします。

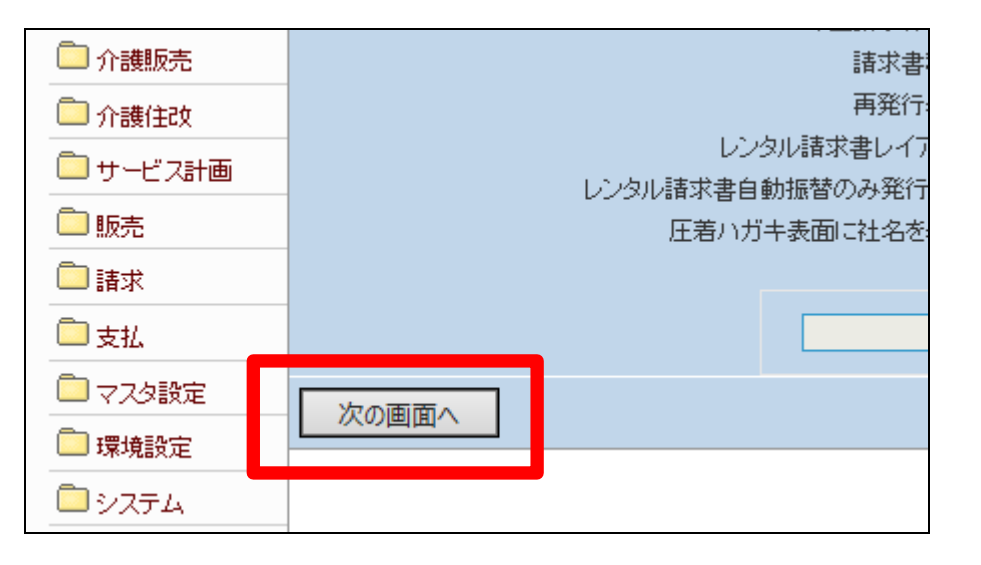

| 7.                | 請求書の発行を行います。   |            |           |         | •   |        |
|-------------------|----------------|------------|-----------|---------|-----|--------|
| 締日コード欄に「05」が表示されま |                | 締日コード      | 05        |         |     |        |
| す。                | 今              | 回請求締日付     | 2012/12/0 | )5      | j 📔 |        |
|                   |                |            | レンフルト     |         |     |        |
| 【ポイント】            |                | 再発行表示      | しない 🗸     |         |     |        |
| この締め処理は、該当月の5日の   | レンタル諸語         | 求書レイアウト    | 基本レイア     |         | ~   |        |
| 売上を締めて売上データを作成す   | <b>吉求書自動振替</b> | のみ発行する     | いいえ 🗸     |         |     |        |
| る処理を行っています。       | 王若ハガキ表面        | に社名を表示     | はい 🗸      |         |     |        |
|                   | 領収書            | 他書コメント     |           |         |     | ^      |
|                   |                |            |           |         |     | $\sim$ |
|                   |                |            |           |         |     |        |
|                   |                | 42/242 000 | -         | 土态不能带来的 |     |        |

| 0 |  |
|---|--|
| О |  |

5日の請求書発行処理を行いま す。

5日の請求書発行処理を行う場合 は「発行する」をクリックします。

請求書発行処理を中止する場合 は「戻る」をクリックします。

| // X     |          |         |
|----------|----------|---------|
| 🧰 มวงม   |          | 機日:     |
| -        | -        | 今回請求統   |
| 🛄 介護販売   |          | 請求書     |
| 🧰 介護住政   |          | 再発行     |
| 📄 販売     | レンタル諸求   | 書自動振替レイ |
| 📄 請求     |          |         |
| 回支払      |          | 2011年12 |
| 💭 マスタ設定  | 発行する「戻る」 |         |
| 📄 環境設定   |          |         |
| 🗖 ಶಿನಕ್ಕ |          |         |

9.

「対象データが存在しませんでした」のエラーメッセージが表示されて、締日コード「05」日の請求書発行処理が完了しました。

# 【ポイント】

得意先に5日締めの売上が存在し ないため、上記のエラーが表示さ れます。エラー表示されますが処 理は終了しております。処理を続 けて頂いても問題はありません。

## 【ポイント】

このあと「9-1-4 請求繰越処 理を行う」と「9-1-2 請求締め 処理を行う」を処理した後、この章 の1に戻り処理を進めますと締日 コードは「10」に変わっています。

| 🧰 介護販売   | 請求                |
|----------|-------------------|
| 🧰 介護住政   | 再発行               |
| 🗋 販売     | レンタル諸求書自動振替レイ     |
| 🗋 請求     |                   |
| 📄 支払     | 2011年1            |
| 🧰 マスタ設定  | 発行する 戻る           |
| 🧰 環境設定   |                   |
| 🗖 ಶಿನಕ್ಕ | • 対象データが存在しませんでした |
| 🦲 データ連携  |                   |
| -        |                   |